*mynetball* 

Cheat Sheet

## ENTERING TEAMS

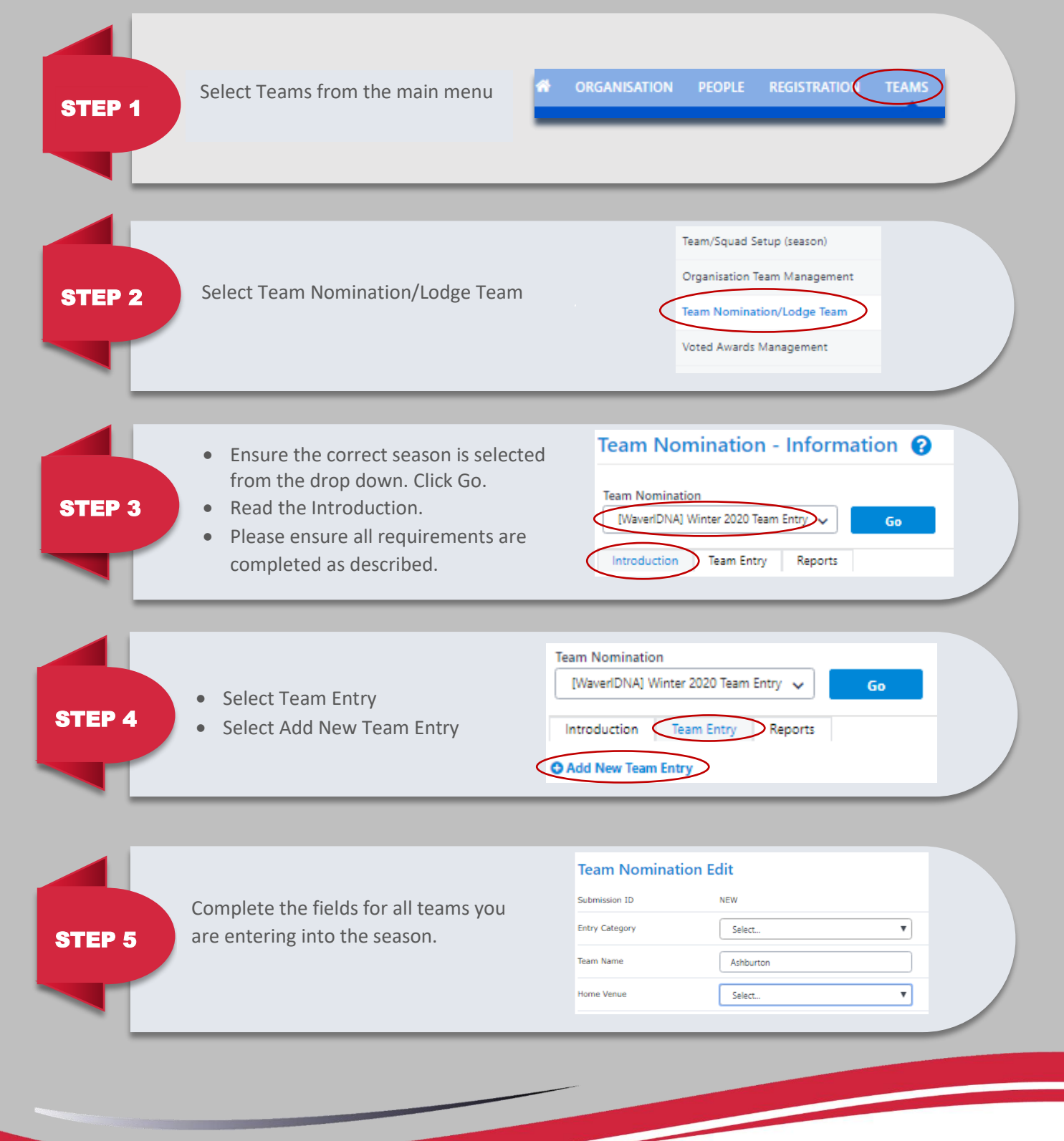

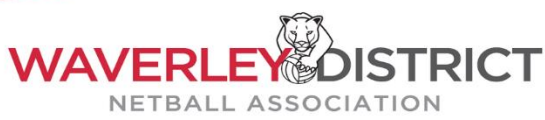